## Instalace ovladače CHD7 pro Win10

Postup:

- 1) Rozbalte zip archiv a soubory inf uložte do libovolného adresáře.
- 2) Propojte pokladnu s PC pomocí standardního kabelu USB A-B mikro. Kabel není součástí dodávky pokladny, stejný kabel bývá v příslušenství moderních chytrých telefonů.

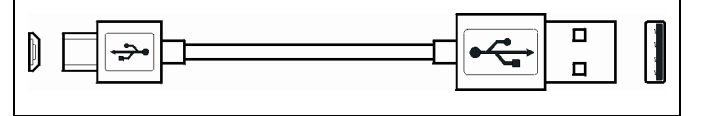

- 3) V nabídce Start klikněte pravým tlačítkem a vyberte Správce zařízení.
- 4) V seznamu zařízení ve složce "Porty (COM a LPT)" se automaticky objeví nové zařízení USB Serial Device a v závorce je důležitý údaj (COMX) číslo portu.
- V aplikaci DataManager zvolte menu Nastavení Pokladny Komunikace. Zaškrtněte volbu "Editovat" a zapište tuto hodnotu do souboru SDRV.ini do klíče ComNumber a dejte [Uložit].

| Grafická adaptán                                | Nastavení komunikace         |
|-------------------------------------------------|------------------------------|
| Intel/R) Dynamic Diatform and Thermal Framework |                              |
|                                                 | Nastavení ini souboru        |
| Maveshice                                       |                              |
| Monitory<br>Myši a jiná polohovací zařížení     | [Common]                     |
| Počítač                                         | Ecreommentarime = 1000       |
| Porty (COM a LPT)                               | IT CD 11                     |
| USB Serial Device (COM4)                        | ComNumber = 14               |
| Poskytovatel tiskových služeb WSD               | EcrCommMaxTime = 1000        |
| Procesory                                       | # For Ethernet Communication |
| 📷 Řadiče IDE ATA/ATAPI                          | # Port = 2000                |
| 🚰 Řadiče paměťových zařízení                    | # Password = 1098896722      |